Windows 8.1 configuration guide for the University of Cumbria's Implementation of eduroam

## **Eduroam Installation Guide for Windows 8.1**

In order to setup eduroam on your device you will need Internet access. So first either connect your 3G/4G service or connect to UoC-Visitor.

## Task 1 Certificate Install

It is <u>essential</u> to install our certificate on to your device as using eduroam without a certificate will make your device vulnerable to attack or snooping!

1. Download the certificate from here <u>http://certs.cumbria.ac.uk/UoC-Servers.crt</u> if a message appears in your browser, click "Open".

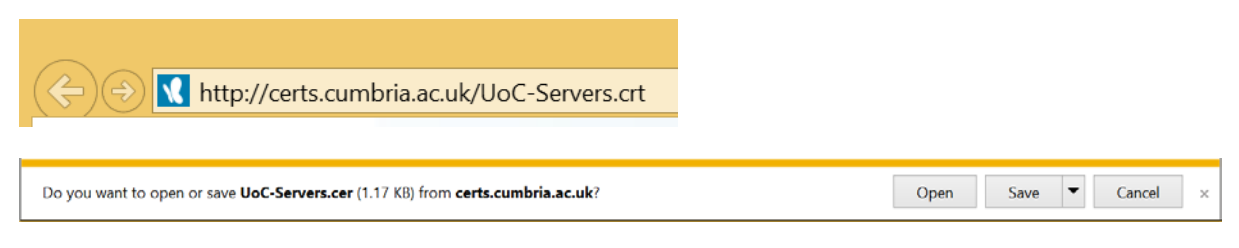

2. Click "Open"

|                                | C                                              | Open File - Security Warning                                                                                                    | × |  |
|--------------------------------|------------------------------------------------|----------------------------------------------------------------------------------------------------|---|--|
| Do you want to open this file? |                                                |                                                                                                    |   |  |
|                                | Name:                                          | \Windows\INetCache\IE\79VCD6SB\UoC-Servers.cer                                                                                                    |   |  |
| - <b>M</b>                     | Publisher:                                     | Unknown Publisher                                                                                                    |   |  |
|                                | Type:                                          | Security Certificate                                                                                                    |   |  |
|                                | From:                                          | $\label{eq:linear} C:\Users\Dylan\AppData\Local\Microsoft\Windows\$                                                                                  |   |  |
|                                |                                                | Open Cancel                                                                                                    | ] |  |
| ۲                              | While files fi<br>potentially h<br>not open th | rom the Internet can be useful, this file type can<br>harm your computer. If you do not trust the source, do<br>is software. <u>What's the risk?</u> | ) |  |

3. Click "Install Certificate"

| ØR  | Certificate                                                                                                    | × |
|-----|----------------------------------------------------------------------------------------------------|---|
| Ger | eral Details Certification Path                                                                                                    |   |
|     | Certificate Information                                                                                                    |   |
|     | This CA Root certificate is not trusted. To enable trust,<br>install this certificate in the Trusted Root Certification<br>Authorities store. |   |
|     |                                                                                                    |   |
|     |                                                                                                    |   |
|     | Issued to: UoC-Servers                                                                                                    |   |
|     | Issued by: UoC-Servers                                                                                                    |   |
|     | Valid from 19/11/2013 to 17/11/2023                                                                                                    |   |
|     |                                                                                                    |   |
|     | Install Certificate Issuer Statement                                                                                                    |   |
|     |                                                                                                    |   |
|     | OK                                                                                                    |   |

4. Choose "Local Machine"

| ×                                                                                                    |
|----------------------------------------------------------------------------------------------------|
| 📀 🝜 Certificate Import Wizard                                                                                                    |
|                                                                                                    |
| Welcome to the Certificate Import Wizard                                                                                                    |
| This wizard helps you copy certificates, certificate trust lists, and certificate revocation<br>lists from your disk to a certificate store.                                                                                                    |
| A certificate, which is issued by a certification authority, is a confirmation of your identity<br>and contains information used to protect data or to establish secure network<br>connections. A certificate store is the system area where certificates are kept. |
| Store Location                                                                                                    |
| O Current User                                                                                                    |
| Local Machine                                                                                                    |
| To continue, dick Next.                                                                                                    |
|                                                                                                    |
|                                                                                                    |
| @Next Cancel                                                                                                    |

5. Place All Certificates in the following store

|                                                                                                    | × |
|----------------------------------------------------------------------------------------------------|---|
| 📀 🕏 Certificate Import Wizard                                                                                                    |   |
| Certificate Store Certificate stores are system areas where certificates are kept. Windows can automatically select a certificate store, or you can specify a location for the certificate. Automatically select the certificate store based on the type of certificate Place all certificates in the following store Certificate store: Browse |   |
|                                                                                                    | _ |
| Next Cancel                                                                                                    |   |

6. Click Browse and select "Trusted Root Certificate Authorities"

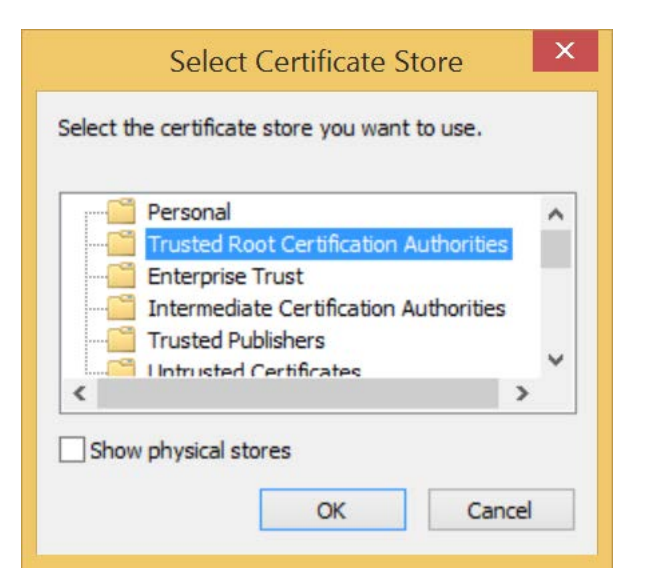

- 7. Click OK
- 8. Click Next, Finnish

## Task 2 Profile Setup

1. Open the "Control Panel"

Configuring eduroam with Windows 8.1 4/12/13

2. Click "Network and Internet" then "Network and Sharing Centre"

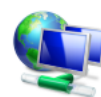

Network and Internet View network status and tasks Choose homegroup and sharing options

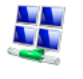

## Network and Sharing Center

View network status and tasks | Connect to a network View network computers and devices

3. Click "Set up a new connection to network"

Change your networking settings -

Set up a new connection or network

Set up a broadband, dial-up or VPN connection, or set up a router or access point.

4. Click "Manually Connect to a wireless network", and click "Next".

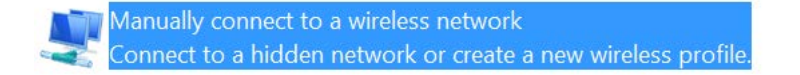

5. Enter the details as below:

| A Manually cons                                                               | aatta a wiralaas natwa   |                    | _ 🗆 🗙       |  |
|-------------------------------------------------------------------------------|--------------------------|--------------------|-------------|--|
|                                                                               | lect to a wireless netwo | rk                 |             |  |
| Enter information                                                             | for the wireless netw    | vork that you want | to add      |  |
| Network name:                                                                 | eduroam                  |                    |             |  |
| Security type:                                                                | WPA2-Enterprise          | $\checkmark$       |             |  |
| Encryption type:                                                              | AES                      | ~                  |             |  |
| Security Key:                                                                 |                          | Hide chara         | cters       |  |
| ✓ Start this connection automatically                                         |                          |                    |             |  |
| Connect even if the network is not broadcasting                               |                          |                    |             |  |
| Warning: If you select this option, your computer's privacy might be at risk. |                          |                    |             |  |
|                                                                               |                          |                    |             |  |
|                                                                               |                          |                    |             |  |
|                                                                               |                          |                    | Next Cancel |  |

- 6. Click Next
- 7. Click "Change connection settings"

Change connection settings Open the connection properties so that I can change the settings. 8. Click the "Security" tab, and then the "Settings" button.

| eduroam V              | Wireless Network           | Properties | ×     |
|------------------------|----------------------------|------------|-------|
| Connection Security    |                            |            |       |
|                        |                            |            |       |
| Security type:         | WPA2-Enterprise            | ~          |       |
| Encryption type:       | AES                        | ~          |       |
|                        |                            |            |       |
|                        |                            |            |       |
| Choose a network aut   | hentication method:        |            |       |
| Microsoft: Protected E | EAP (PEAP) 🗸 🗸             | Settings   |       |
| Remember my cre        | edentials for this connect | ion each   |       |
| time 111 logged 0      |                            |            |       |
|                        |                            |            |       |
|                        |                            |            |       |
|                        |                            |            |       |
| Advanced settings      |                            |            |       |
|                        |                            |            |       |
|                        |                            |            |       |
|                        |                            |            |       |
|                        |                            | ОК С       | ancel |

9. Ensure that your settings match those below. Note: Only UoC-Servers should be checked in the list!

| Protected EAP Properties                                                                                                    | Х    |
|----------------------------------------------------------------------------------------------------|------|
| When connecting:                                                                                                    |      |
| $\checkmark$ Verify the server's identity by validating the certificate                                                                                                    |      |
| ✓ Connect to these servers (examples:srv1;srv2;.*\.srv3\.com):                                                                                                    |      |
| UoC-Servers                                                                                                    |      |
| Trusted Root Certification Authorities:                                                                                                    | _    |
| SecureTrust CA TC TrustCenter Class 2 CA II Thawte Premium Server CA Thawte Timestamping CA UoC-Servers UTN - DATACorp SGC Vurifier Class 2 Deble Deceme Catification Authority. CC |      |
| vensign Class 3 Public Primary Cerunication Authority - GS                                                                                                    | -    |
| Notifications before connecting:                                                                                                    |      |
| Tell user if the server's identity cannot be verified                                                                                                    | /    |
| Select Authentication Method:<br>Secured password (EAP-MSCHAP v2)  Configure                                                                                                    | •••• |
| Enable Fast Reconnect     Enforce Network Access Protection     Disconnect if server does not present cryptobinding TLV     Enable Identity Privacy                                 |      |
| OK Cancel                                                                                                    |      |

- 10. Click OK
- 11. Click "Advanced Settings"

12. Tick the check box to "Specify authentication mode:" and change the option to "User authentication"

| Advanced settings                                                           | ×        |  |
|-----------------------------------------------------------------------------|----------|--|
| 802.1X settings 802.11 settings                                             |          |  |
| Specify authentication mode:                                                |          |  |
| User authentication Y Save cree                                             | dentials |  |
| Delete credentials for all users                                            |          |  |
| Enable single sign on for this network                                      |          |  |
| Perform immediately before user log-on                                      |          |  |
| Perform immediately after user log-on                                       |          |  |
| Maximum delay (seconds): 10                                                 | A V      |  |
| Allow additional dialogues to be displayed during single sign on            |          |  |
| This network uses separate virtual LANs for mach<br>and user authentication | hine     |  |
|                                                                             |          |  |
|                                                                             |          |  |
|                                                                             |          |  |
|                                                                             |          |  |
|                                                                             |          |  |
|                                                                             |          |  |
| ОК                                                                          | Cancel   |  |

13. Click "Save Credentials" and enter your username and password i.e. 123456@cumbria.ac.uk or joe.bloggs@cumbria.ac.uk and click OK.

|                                                  | Windows Security                                                                                                    | Х |
|--------------------------------------------------|----------------------------------------------------------------------------------------------------|---|
| Save creder<br>Saving your cre<br>when you're no | ntials<br>dentials allows your computer to connect to the networ<br>t logged on (for example, to download updates). | k |
| P                                                | joe.bloggs@cumbria.ac.uk                                                                                            |   |
|                                                  | OK Cance                                                                                                    | 9 |

- 14. Click OK
- 15. Click OK
- 16. Click Close
- 17. Bring up the list of available Wi-Fi networks and click on eduroam
- 18. Click connect
- 19. You should now be connected to eduroam